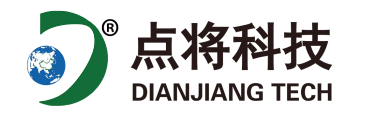

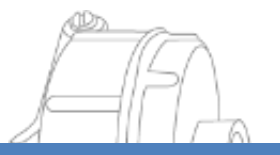

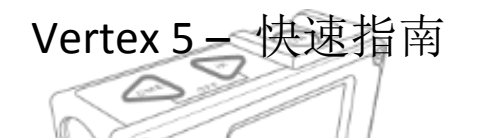

VERTEX 5 - 用户指南

随附的U盘包含了用户使用手册和通讯软件

- 0N 🞯 按钮: 启动按钮, 用于确认初始值和测量开关
- ▶ DME 按钮:用于距离测量、菜单设置和调节十字准心亮度。
- SEND →按钮:用于将数据导出或通过红外(DPII,MDII 卡尺)或蓝牙®发送到外部设备以及菜单中导航设置。
- DME 🔍 SEND 按钮:用于关闭主机。

# 开/关T3应答器

- 1. 保持测高仪主机和 T3 发射器彼此靠近,大约为 0-2 cm。
- 2. 按 DME 好 按钮。
  - a. 打开时听到2声短促的哔哔声
  - b. 关闭时,会听到4声短促的哔声。.

## 使用 T3 应答器时的高度测量

- 1. 启动应答器并将其放在要测量的对象上,一个预设的 TRP. HGT 高度值的位置上。
- 2. 按开 01 99 键. 然后选择高度菜单。对准位于被测物体上的应答器。
- 3. 按住 01 @ 键直到十字瞄准镜消失,然后松开按钮。 红十字瞄准器现在开始闪烁。
- 4. 对准要测量的高度。按住 00 @ 键直到十字瞄准镜消失, 然后松开按钮。显示测得的高度。
- 5. 重复步骤4的过程,以在同一物体上测量更多的高度位置。

不使用 T3 应答器进行高度测量

- 1. 按 0№ 键打开启动按钮,选择高度菜单,然后按 SEND > 发送以使用显示的 M. DIST 值。 (在设置中更改预设的己知 M. DIST 值)
- 2. 对准与预设的 **TRP. HGT** 对应的点,并按住 0№ 键直到十字瞄准镜消失,然后松开按钮。 红 十字瞄准镜开始闪烁。
- 3. 对准要测量的高度。 按住 0N<sup>(1)</sup>键直到红色十字瞄准镜消失, 然后松开 0N<sup>(1)</sup>键按钮。 显示 测得的高度。
- 4. 重复第4步中的步骤,以在同一物体上测量更多的高度。

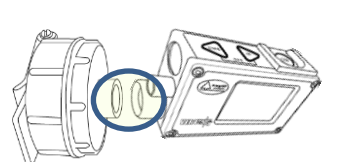

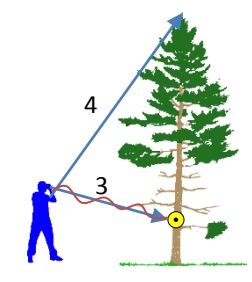

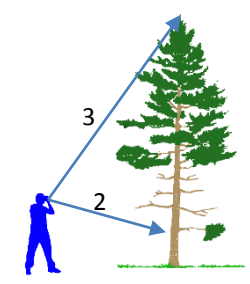

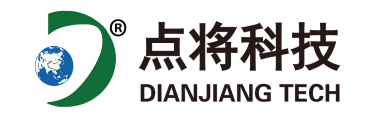

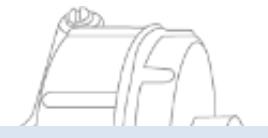

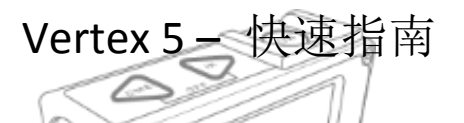

角度测量

- 1. 按 0N<sup>1</sup>健启动, 然后转到 ANGLE 菜单, 再按 0N<sup>1</sup> 键。
- 2. 对准要测量角度的点。 按住 ON 塑键直到红色十字瞄准镜消失, 然后松开按钮。 测量的角度以度 (DEG), 渐变 (GRAD)和百分比 (%)显示。

距离测量 (DME)

- 1. 激活 T3 应答器并将其放在要测量所需距离的物体上/旁边。
- 按 DME <</li>
  键。显示测量的距离。.
  (公制或英尺在"设置"菜单中设置。)

## 边坡水平距离

- 1. 激活 T3 应答器并将其放在要测量所需距离的物体上/旁边。
- 2. 按 0N @ 键启动主机,然后转到 ANGLE 菜单,然后按 0N @ 键.
- 3. 对准 T3 应答器。 按住 ON 键直到红色十字瞄准镜消失,然后松开按钮并测得角度。

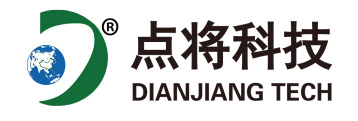

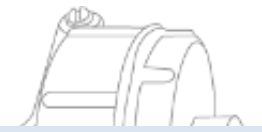

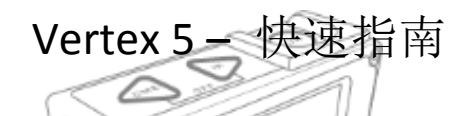

#### 储存

- 1. 启用内存存储。按 0N 键启动主机,转到 MEMORY 菜单,按 0N 键进入该菜单中的 ENABLE MEM 菜单,再按 0N 经 键进入,使用 DME 望键 或 SEND 建勾选 MEMORY 2 复选框,然后按 01 3 键 保存。
- 2. 现在,您可以在测量高度或角度时随时通过按 SEND 键将数据发送到内存中并将数据存储。

## 将文件发送到 HAGLOF-LINK 应用

- 1. 在您的移动设备上启动应用程序 Haglof Link 。
- 2. 单击 之 文件图标按钮
  - a. 在 Vertex 主机上,选择 MEMORY 菜单,然后按 ON <sup>10</sup>键,然后转到 SEND FILE 菜单,然后按 ON <sup>10</sup>键。Vertex 将等待连接到 Haglof Link 应用。
- 在 Haglof Link 中, 单击 START RECEIVING 3.
  - a. Haglof Link 将连接 Vertex 主机,显示 CONNECTED TO VERTEX 1001
  - 并且 Vertex 将传输文件。 b. 如果 Haglof Link 未连接到 Vertex 5 主机, 单击 , Haglof Link 将搜索该设备。 CONNECT TO DEVICE 当设备信息出现在列表中时,单击并选中它。
- 4. 传输完成后,在 Haglof Link 中单击 BACK 返回,则可看到下载的文件在 Files 列表中。
- 在 Files 文件中。 单击文件, 然后选择要执行的操作; 有打开, 删除或共享操作。 5.

### HAGLOF LINK

HAGLOF LINK 应用是免费的,可以在 App Store 或 Google Play. 中下载

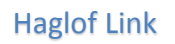

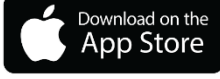

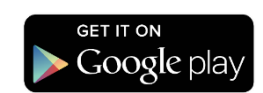

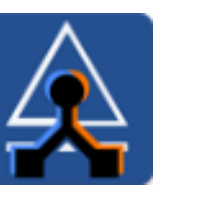

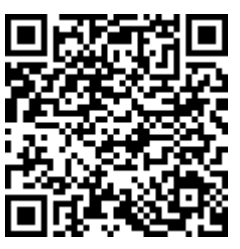

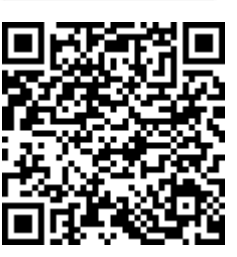

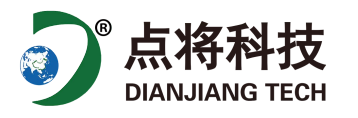

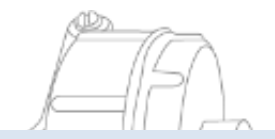

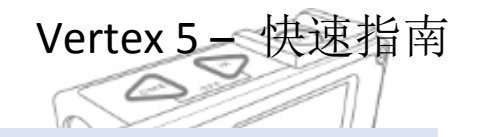

CALIBR. DME - 校准超声波

- 1. 确保仪器的温度与环境接近,环境温度不能太冷或太热,可将设备放置 15 分钟。
- 2. 用卷尺或类似工具准确测量 10m/32.8 英尺的距离。
- 3. 启动 T3 应答器,并将其准确的放置在 10m 距离的终点位置。
- 4. 移至零点开始位置以测得距离,然后将 Vertex 5 仪器的前端对准 T3 应答器。

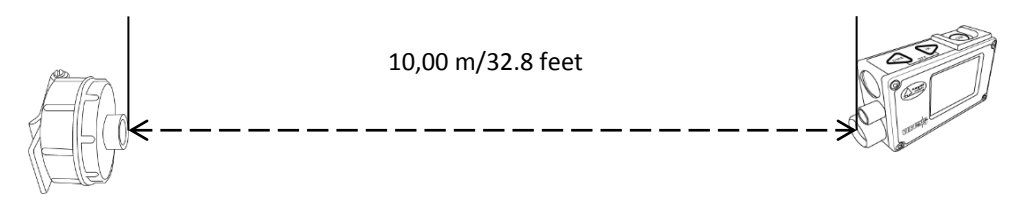

5. 启动主机并转到 **SETTINGS 菜单**然后按 0N<sup>1</sup> 键转到 **CALIBR. DME** 然后按 0N<sup>1</sup> 键确认。 当显示屏上显示数字 10.00 时, Vertex 5 超声的校准已准备就绪。